# DO IT YOURSELF Facebook Fundraiser

### IMPORTANT STEPS:

### 1.Go to your Home page.

• Look at the left side of your Home page.

### 2. Find Explore.

• Under explore click on FUNDRAISERS.

#### 3. Click on Raise Money.

• It is a green bar.

### 4. Who are you raising money for?

- Click Non-profit.
- Type in National MPS Society. Select.

### 5. Determine how much money you want to raise.

• Fill in amount in the box.

### 6. Choose an end date.

- Click next.
- 7. Name your fundraiser.

#### 8. Explain why are you raising money.

- The Society has information that automatically populates in that box.
- Click next.
- 9. Pick a cover photo for your event.
- 10. Click Create.
- 11. Share your fundraiser with friends, family, etc!

## TIPS:

- Share with as many people as possible.
- Ask friends and families to share as well.
- Write a personal story in the WHY box.
- Make sure to share your fundraiser multiple times during the timeframe.

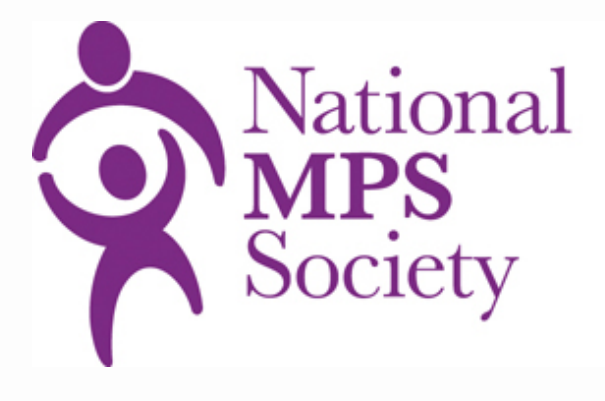